### 附件 1

# "推广篇"填报操作指南

## 第一部分 申报单位操作流程

一、进入国家先进技术转化应用公共服务平台首页 (www.xjjszh.org.cn) (见图 1)。

| 国家狩         | 七进技术          | 转化应用         | 用公共服 | 务平台        |        | 联系我们 登录 注册<br>建文面询 |  |
|-------------|---------------|--------------|------|------------|--------|--------------------|--|
| 首页          | 通知公告          | 政策法规         | 技术需求 | 产品需求       | 融资需求   | 采购信息               |  |
|             |               | <b>七进</b> 技可 | 祥转化应 |            | CFS-TE |                    |  |
| 通知公告        |               |              |      | 更多>        | 铸输入用户名 |                    |  |
| • 2022年4月8日 | 平台发布信息222条 🔤  |              |      | 2022-04-08 | 诸输入密码  |                    |  |
| • 2022年4月7日 | 平台发布信息327条 📼  |              |      | 2022-04-07 | 请输入验证码 | Mgya               |  |
| • 2022年4月3日 | 至6日平台发布信息229条 | (new)        |      | 2022-04-07 | 豐      | 澡                  |  |
| • 2022年4月2日 | 平台发布信息223条 📟  |              |      | 2022-04-02 | 立即注    | 冊(忘记密码)            |  |

冬 1

### 二、登录并进入信息发布系统

(一)已注册"认证用户"

1. 在"登录窗口"(见图 2) 处输入用户名、密码及验证码, 点击"登录"。

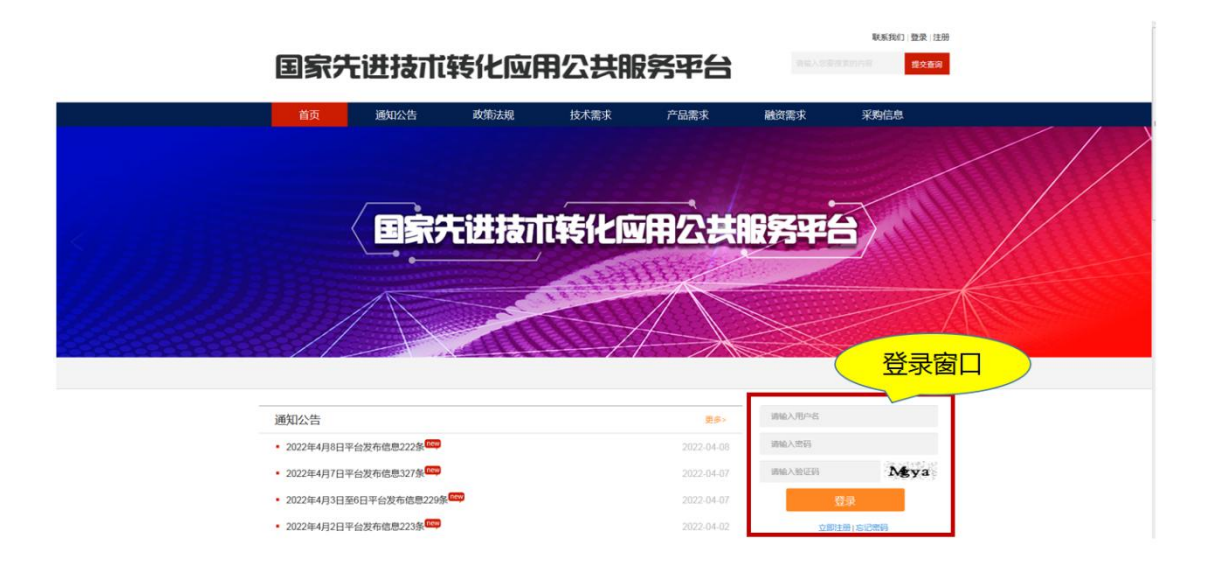

2. 跳转至"欢迎登录"页面(见图3)后,点击"进入信息 发布系统"。

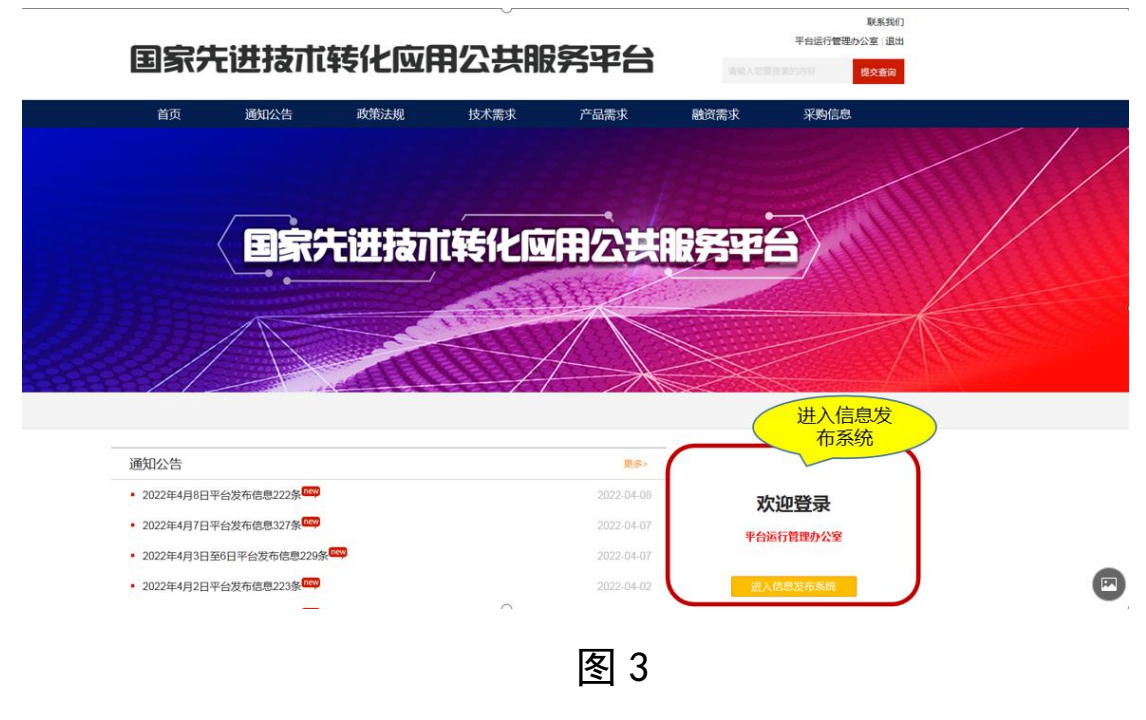

(二) 未注册"认证用户"

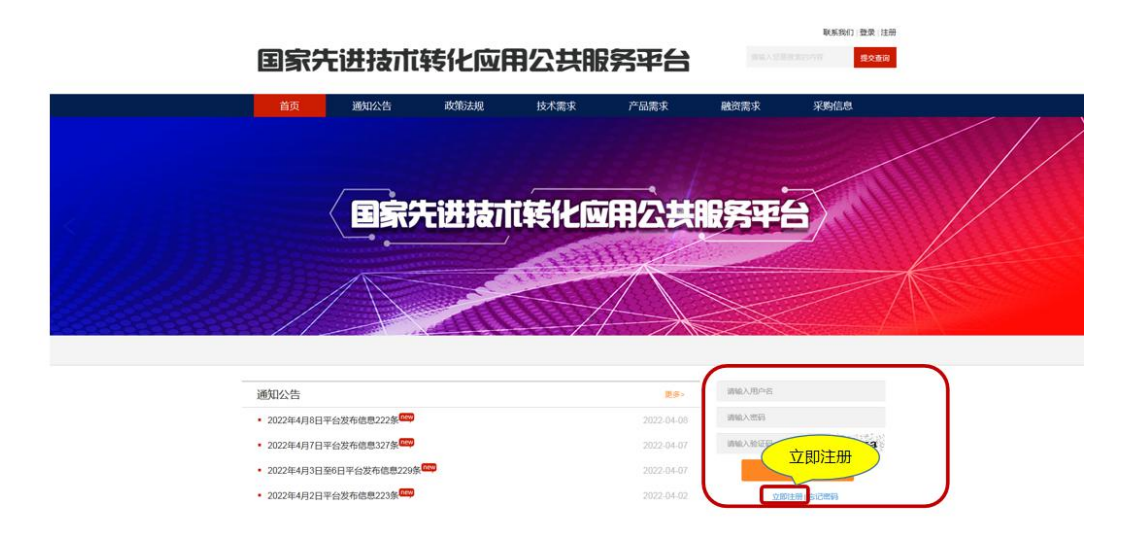

1.在平台首页登录窗口处,点击"立即注册"(见图 4)。

图 4

2.跳转至"用户注册"页面(见图5)后,按要求注册账号, 点击"注册"。

登录 | 注册

| 国家先进技术转化应用公共服务平台 |
|------------------|
|------------------|

联系我们

| <b>北</b> 用户注册 |             |                             |
|---------------|-------------|-----------------------------|
| 注册账号          | xxzxa       |                             |
| 密码            | ••••••      | * 至少10位、最多50位,且必须数字、大小写字母组合 |
| 确认密码          | •••••       | *                           |
| 验证码(不区分大小写)   | pnsz        | PISZ                        |
| 注册协议          | ◎ 点击阅读注册协议* |                             |
|               |             |                             |
|               |             | 注册                          |
|               |             |                             |

图 5

3.跳转至"企业认证"提示页面(见图 6),点击"企业认证"进入认证页面(见图 8),按要求填写认证信息。

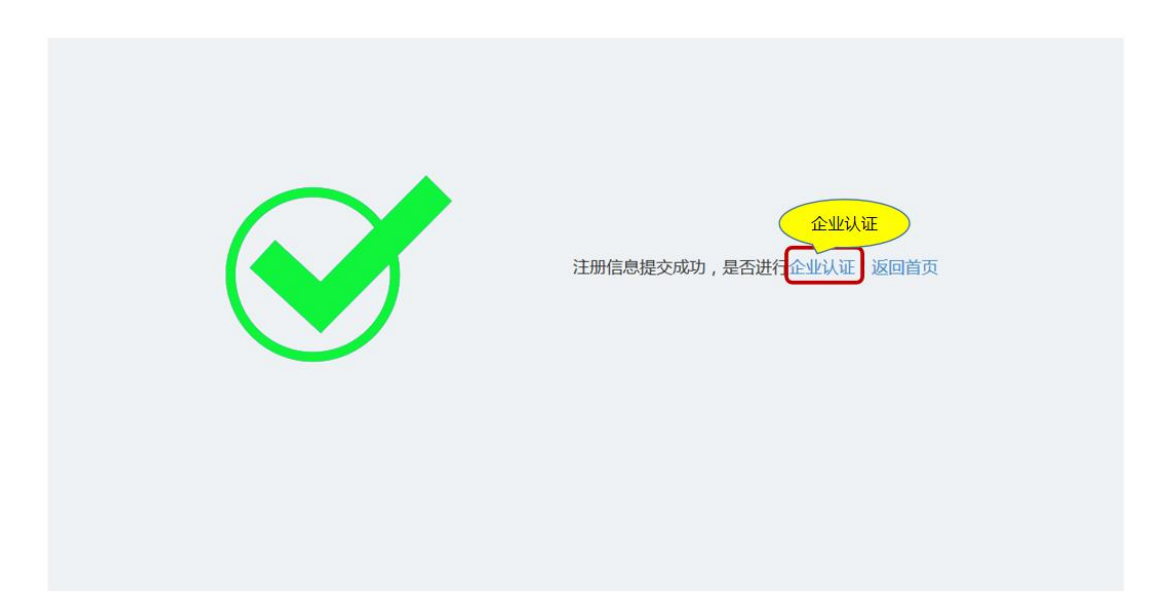

# 国家先进技术转化应用公共服务平台

图 6

4. 注册后退出至平台首页的,按前述流程进入"信息发布系统"页面(见图7)后,点击"企业认证"进入认证页面(见图8),按要求填写认证信息。

| <b>⊲</b> » | 企业认证                      |
|------------|---------------------------|
| ▶ 待办事宜     | 您还未进行企业认证,进行企业认证后才可以发布信息。 |
| ★ 收藏夹      |                           |
|            |                           |
|            |                           |
|            |                           |
|            |                           |
|            |                           |
|            |                           |
|            |                           |
|            |                           |

5. 进入认证页面(见图8)后,填写"企业介绍"栏内容不 可涉及国家秘密,在"营业执照/法人证书扫描件"栏,点击"浏 览"上传企业营业执照图片,在"信息报送承诺书扫描件"处点 击"下载信息报送承诺书",盖章后上传扫描件,之后点击"提 交信息"。待系统管理员审核通过(不超过24小时),即可参 照"已注册'认证用户'"操作步骤登录"信息发布系统"。

### 国家先进技术转化应用公共服务平台

| 单位名称                                                      | (8-56) (8-56)                                                                                                    |                  |
|-----------------------------------------------------------|----------------------------------------------------------------------------------------------------|------------------|
|                                                           | ijak 🗸                                                                                                    |                  |
| 甲位性质                                                      |                                                                                                    |                  |
| 上市公司                                                      |                                                                                                    |                  |
| 隶属单位                                                      | 请选择 🗸 .                                                                                                    |                  |
| 所在地                                                       | 请选择 🖌 .                                                                                                    |                  |
| 详细地址                                                      | (858 A (222)                                                                                                    |                  |
|                                                           | N TROUTER                                                                                                    |                  |
| 人山への                                                      |                                                                                                    |                  |
| DECAR DECAR                                               |                                                                                                    |                  |
| 元元)[##                                                    |                                                                                                    |                  |
| 形 <u>不</u> )[胡                                            | * 注:字教不能超过20                                                                                                    | 000 <del>7</del> |
| 业执照/法人证书扫描件                                               | * 注: 李敬不能超过20<br>                                                                                                    | 000¥             |
| 业业方面<br>业执照/法人证书扫描件<br>联系人                                | * 注: 梁敬不能超过20<br>测验                                                                                                    | 000₽             |
| 业如用<br>业执照/法人证书扫描件<br>联系人<br>手机号                          | * 注: 寧教不能超过20<br>测读                                                                                                    | 000₽             |
| 业执照/法人证书扫描件<br>联系人<br>手机号<br>电子邮箱                         | * 注: 李敬不能超过20<br>测读                                                                                                    | 000₽             |
| 业执照/法人证书扫描件<br>联系人<br>手机号<br>电子邮箱<br>信息报送承诺书扫描件<br>(加盖公章) | * 注: 李敬不能超过20<br>* 注: 请上授 PMS.Jpg.Bmp.JPES核式的图片<br>* A348 A /// 322<br>* A348 A /// 322<br>* A348 A // 322<br>* A348 A // 322<br>* A348 A // 322<br>* A348 A // 322<br>* A348 A // 328<br>* A348 A // 328<br>* A348 A // 328<br>* A348 A // 328<br>* A // 328<br>* A // | 000₽             |

图 8

# 三、信息申报

1.登录并进入"信息发布系统"后,在左侧导航栏点击"推 广篇信息征集"(见图9),跳转至"目录/推广篇(采集-普通)" 页面。

| ● 推广      | 「篇信息<br>征集 |                         |         |        |               | 平台首页   | 测试用尸A,<br>国家先进技术转化应/ | 欢迎访问<br>用公共服务平台 ▼     |
|-----------|------------|-------------------------|---------|--------|---------------|--------|----------------------|-----------------------|
| 前办事宜      | ■ 回息管理/先送  | 註技术产品转化应用推荐目录/推广篇(采集-普遍 | ð)      |        |               |        |                      | 室湖 <mark>开 🕕</mark> 😂 |
| 🏊 推广篇信息征集 | Q. 查询      |                         |         |        |               |        |                      |                       |
| ➡ 信息管理    | × ++++     | 10                      |         | 技术成務庭: | 请选择           | *      | の投索(                 | D型型                   |
| Databas   | 新增         | 请选择                     | -       | 应用领域:  | 请先输入年度,再造应用领域 | *      |                      |                       |
| - TA 9 64 |            |                         |         | 状态:    | 请选择           |        |                      |                       |
| ★ 收藏夫     | + stit     |                         |         |        |               |        |                      |                       |
|           | 94         | 产品技术名称 \$               | 技术成熟度 ≑ | B      | 用领域◆          | 单位名称 ≑ | 状态 ≎                 | 操作                    |
|           | 未获取到相关数据   |                         |         |        |               |        |                      |                       |
|           |            |                         |         |        |               |        |                      |                       |
|           |            |                         |         |        |               |        |                      |                       |
|           |            |                         |         |        |               |        |                      |                       |
|           |            |                         |         |        |               |        |                      |                       |

2.点击"新增"(见图 9),进入"增加征集目录"页面(见图 10),按照要求填报相关信息。

| 2 待办事宜   | <b>會</b> 增加征集目录    |               |           |                                 |
|----------|--------------------|---------------|-----------|---------------------------------|
| 推广篇信息征集  | 所填信息内容必须真实准确,不涉及国家 | 家秘密和内部信息并可公开, | 不涉及版权纠纷等  | <b>□</b> 题                      |
| 2 信息管理 ~ | 技术/产品名称:           | 请输入内容         | •         |                                 |
| 2 账号管理 ~ |                    |               |           |                                 |
| ₩ 收藏夹    | 单位名称:              | 测试用户A         |           |                                 |
|          | 年度:                | 2022          | •         |                                 |
|          | 所属领域:              | 请选择           |           |                                 |
|          | 关键词:               | 请输入内容         |           |                                 |
|          |                    | 请输入内容         |           |                                 |
|          | 技术概述:              |               |           |                                 |
|          |                    |               |           |                                 |
|          |                    | *技术实现原理、途径、效用 | (限500字以内) |                                 |
|          |                    | 请输入内容         |           |                                 |
|          | 技术指标/<br>产品性能:     |               |           |                                 |
|          |                    |               |           |                                 |
|          |                    | *主要技术指标、参数。(限 | 500字以内)   |                                 |
|          | 所处阶段:              | 请选择           | •         |                                 |
|          | 技术成熟度:             | 请选择           | ▼ 级*      | (参照GBT22900-2009标准,技术成熟度共按9级划分) |
|          | 先进程度:              | 请选择           | •         |                                 |

图 10

**提交:** 信息填写完成并确认无误的,点击"提交",弹出提示 框"提交至【上级审核】"后,点击"确定",即返回"目录/推广篇 (采集-普通)"页面(**见图 9**),信息即上传至对应军工集团公 司(即推荐单位)审核库。 **暂存:**对填报信息无法确认的,点击"暂存",弹出提示框"保存成功",点击"关闭",即返回"目录/推广篇(采集-普通)"页面(**见图 9**)。

**关闭:**点击"关闭"即返回"目录/推广篇(采集-普通)"页面(**见图 9**),已录入信息不保存。

#### 四、信息状态查询和内容操作

在"目录/推广篇(采集-普通)"页面,点击表格内所填报产 品技术对应的状态提示词,弹出"流程详情",点击"办理信息"查 看办理进展情况;点击对应的操作提示,可进行"修改"或"删除" (见图 11)。

退出系统重新进入"信息发布系统"时,也可在直接显示的 "待办事宜"页面点击产品技术标题,进入"增加征集目录"页面 对信息进行修改。在中国国防工业企业协会(以下简称"国防企 协")审核通过前,申报单位均可对申报的信息进行修改或删除 操作;国防企协审核通过后,申报单位只能对信息做"删除"操作, 国防企协"删除"确认后即直接删除。

| <b>4</b> 0 |               |             |                        |        |               | 平台首页    | 测试用/FA,双纽切问<br>国家先进技术转化应用公共服务平台 ▼       |
|------------|---------------|-------------|------------------------|--------|---------------|---------|-----------------------------------------|
| 🔜 待办事宜 🔞   | <b>希</b> 信息管理 | 1/先进技术产品转化的 | 2用推荐目录/推广篇(采集-普通)      |        |               |         | (1) (1) (1) (1) (1) (1) (1) (1) (1) (1) |
| 📥 推广幕信息征集  | Q 查询          |             |                        |        | 已审核、未         | 通过、     |                                         |
| 🔜 信息管理 🗸 🗸 |               | 产品技术名称:     |                        |        | 待支撑单位         | 由核      | MR IN                                   |
| 🔜 账号管理 🗸 🗸 |               | 单位名称:       |                        |        | 初大学千世 他       |         |                                         |
| ★ 收藏夫      | + 新雄          |             |                        |        | <b>公甲、</b> 10 |         |                                         |
|            | □ 序号          | 产品技术名       | <sup>隊</sup> ▲ 技术成熟度 ≎ | 应用领域 ≑ | 单位名称 ≑        | 状态・     | 操作                                      |
|            | 1             | 测试a         | Ξ                      | 基础材料   | 测试用户A         | 已审核     |                                         |
|            | 2             | 测试b         | -                      | 产业技术基础 | 测试用户a         | 未通过     | 1923 B.Sk                               |
|            | 3             | 测试c         |                        | 产业技术基础 | 测试用户A         | 待支撑单位审核 | 10 CX (#178)                            |
|            | . 4           | 测试d         | -                      | 产业技术基础 | 测试用户A         | 终审      | 10 dz 8192                              |
|            | 5             | Mite        |                        | 产业技术基础 | 测试用户A         | 报送      | 182 BIR                                 |

图 11

信息状态提示词说明:

1.已审核: 国防企协审核通过。

2.未通过: 国防企协或军工集团公司(推荐单位)审核未通 过

 3.待支撑单位审核:军工集团公司(推荐单位)审核通过, 提交至国防企协(即"支撑单位")待审核。

4.终审:申报单位提交至军工集团公司(推荐单位)待审核。5.报送:申报单位未提交的暂存信息。

### 第二部分 推荐单位操作流程

一、进入国家先进技术转化应用公共服务平台首页 (www.xjjszh.org.cn) (见图 12)。

|              |               |          |      |            |        | 联系我们   登录   注册 |  |
|--------------|---------------|----------|------|------------|--------|----------------|--|
| 国家党          | トザ技市に         | 转化应用     | ヨン共眠 | 客平台        |        | 建交查询           |  |
|              |               |          |      |            |        |                |  |
| 首页           | 通知公告          | 政策法规     | 技术需求 | 产品需求       | 融资需求   | 采购信息           |  |
|              |               | tittitan |      | 田公共        | RST    | 3              |  |
| 通知公告         |               |          |      | 更多>        | 游输入用户名 |                |  |
| • 2022年4月8日  | 平台发布信息222条 🚥  |          |      | 2022-04-08 | 请输入密码  |                |  |
| • 2022年4月7日3 | 平台发布信息327条 📟  |          |      | 2022-04-07 | 讀驗入验证码 | Mgya           |  |
| • 2022年4月3日  | 至6日平台发布信息229条 | e many   |      | 2022-04-07 | e e    | 録              |  |
| • 2022年4月2日3 | 平台发布信息223条 🚥  |          |      | 2022-04-02 | 立即注    | 册(忘记密码         |  |

图 12

## 二、登录并进入信息发布系统

1. 在"登录窗口" (见图 13) 处输入用户名、密码及验证码,点击"登录"。

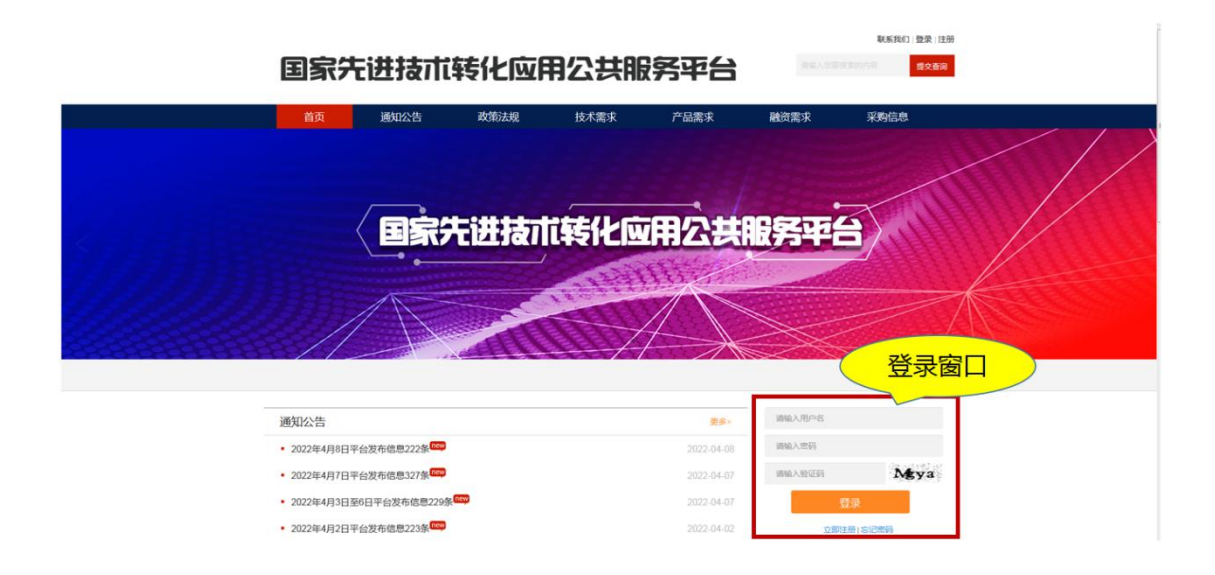

2. 跳转至"欢迎登录"页面(见图 14)后,点击"进入 信息发布系统"。

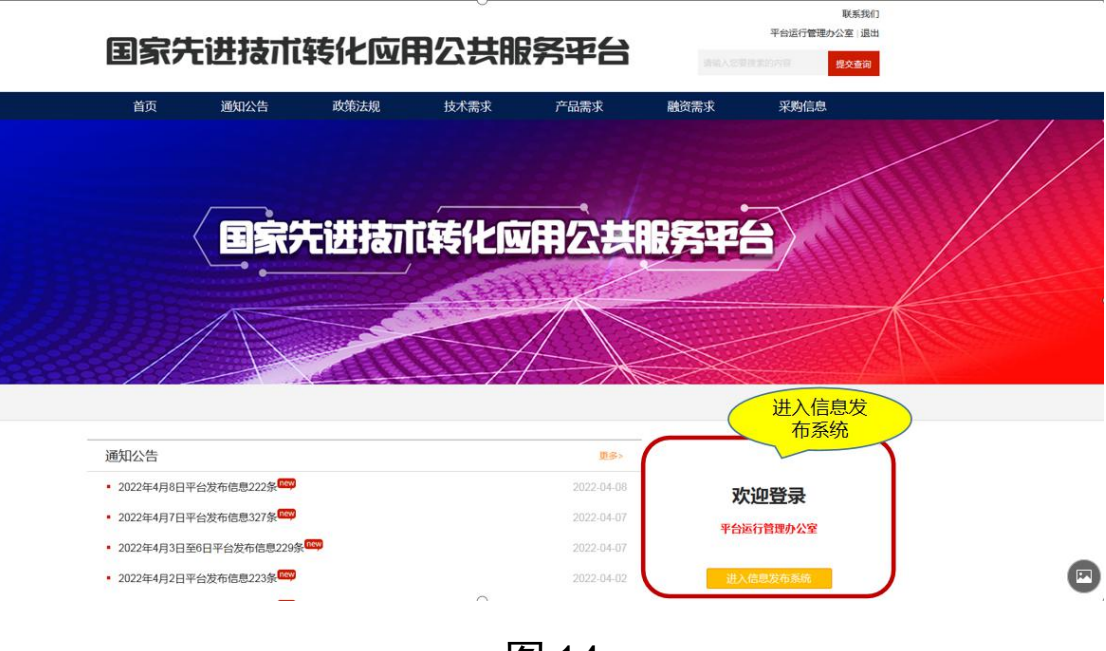

图 14

### 三、信息审核

进入"信息发布系统",在直接显示的"待办事项"页 面(见图15),点击"技术产品标题",进入"增加征集目录"

# 页面(见图16),对申报单位提交的信息进行审核。

| <b>∢</b> » |   |        |       | 先进技用推              | <b>京</b> 术产品<br>「 荐 目 家 | 品转化应<br>表待办 |             |            |
|------------|---|--------|-------|--------------------|-------------------------|-------------|-------------|------------|
| 待办事宜       |   | 先进技术产品 | 品转化应用 | Ħ                  |                         |             |             |            |
| △ 推广篇信息审核  |   | 序号     | 标题    | P A                | T. F.                   | 联系人         | 联系电话        | 时间         |
| 🕒 信息管理     | ~ | 1      | 测试d   | Notes and a second | 44                      | 王二小         | 13456786789 | 2022-04-24 |
| 🕒 用户管理     | ~ |        |       |                    |                         |             |             |            |
| 🖬 统计分析     | ~ |        |       |                    |                         |             |             |            |
| ★ 收藏夹      |   |        |       |                    |                         |             |             |            |
|            |   |        |       |                    |                         |             |             |            |
|            |   |        |       |                    |                         |             |             |            |
|            |   |        |       |                    |                         |             |             |            |
|            |   |        |       |                    |                         |             |             |            |
|            |   |        |       |                    |                         |             |             |            |
|            |   |        |       |                    |                         |             |             |            |

图 15

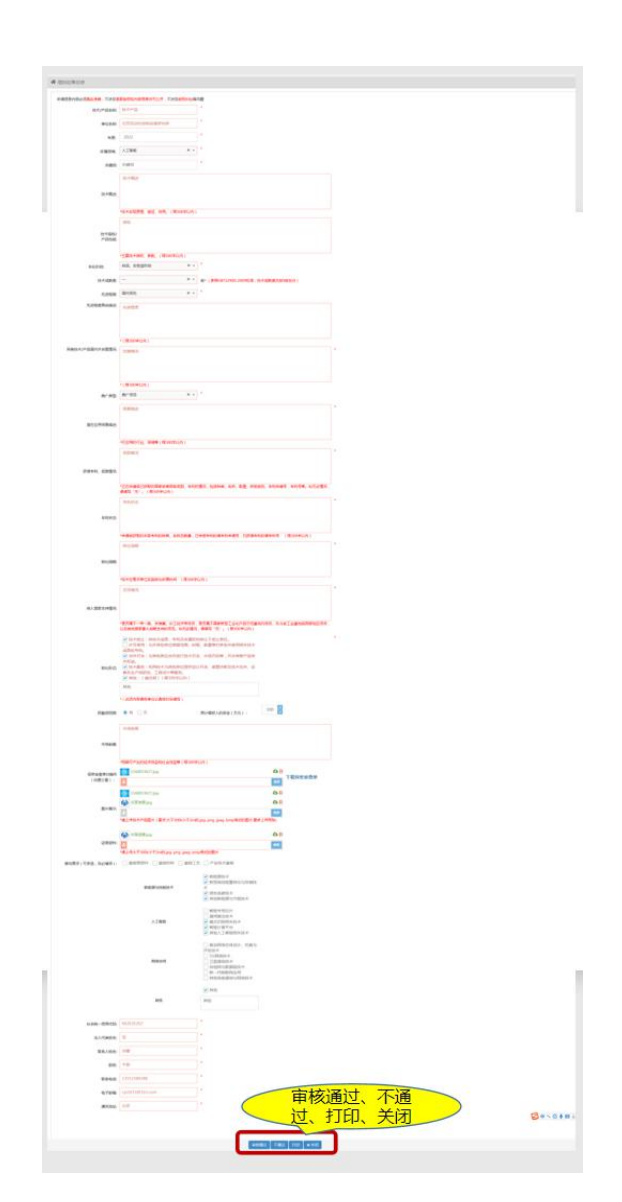

**审核通过**: 信息审核可通过的,点击"审核通过",弹出 提示框"提交至【上级审核】"后,点击"确定",即返回"待 办事项"页面,信息即提交至国防企协(支撑单位)审核。

**不通过**:信息审核不予通过的,点击"不通过",弹出提示框"请输入意见",输入"不通过"意见后,点击"确定",即返回"待办事项"页面,信息即退回至申报单位。

关闭:返回至"待办事项"页面。

#### 三、导出汇总表和下载保密审查单

进入"信息发布系统",在左侧导航栏点击"推广篇信息 审核",跳转至"目录/推广篇(采集-管理)"页面(见图17), 勾选信息状态为"已审核"和"待支撑单位审核"的信息,点 击"导出汇总表"和"下载保密审查单"签字填写完成并盖章 后,将汇总表及保密审查单纸质版一并提交国防企协(支撑 单位)。

| <b>■</b> )<br>■ 待办事正                                                          | 推广     | 「篇信<br>审核 | <b>注息</b> | 录/推广篇(采集-管理)          |          |                        |                             | 平台首页    | 中国新大林山,从起初时<br>国家先进技术转化应用公共服务干台→<br>查询 开 1) ② |
|-------------------------------------------------------------------------------|--------|-----------|-----------|-----------------------|----------|------------------------|-----------------------------|---------|-----------------------------------------------|
| <ul> <li>▲ 推广篇信息审核</li> <li>● 信息管理</li> <li>● 用户管理</li> <li>■ 統计分析</li> </ul> | J<br>J | 导t<br>总   |           | 秋保 <del>密</del><br>哲単 | •        | 技术成熟症:<br>应用领域:<br>状态: | 请选择<br>语先输入年度,再适应用领域<br>请选择 | •       | □ 現家 ┃ 重直                                     |
| ★ 收藏夹                                                                         |        | ■ 時間108   | 产品技术名称 \$ | 技术成熟度 0               | 应用领域 \$  |                        | 单位名称 \$                     | 已审相     | <b>亥</b> 操作                                   |
|                                                                               |        | 1         | 测试a       | Ξ                     | 基础材料     |                        |                             | 已审核     | 2日                                            |
|                                                                               |        | 2         | 技术产品      | =                     | 产业技术基础   |                        |                             | 已中请删除   | 侍支播出                                          |
|                                                                               |        | 3         | tb        | Ξ                     | 新能源与节能技术 |                        |                             | 待支撑单位审核 | 位审核                                           |
|                                                                               |        | iii 4     | 测试c       | Ξ                     | 产业技术基础   |                        |                             | 待支撑单位审核 |                                               |
|                                                                               |        | 5         | 测试。       | -                     | 产业技术基础   |                        |                             | 报送      | 連邦                                            |
|                                                                               |        | 6         | 法定发       | E                     | 网络空间     |                        |                             | 终审      | #B                                            |
|                                                                               |        | 7         | 测试d       | =                     | 产业技术基础   |                        |                             | 终审      | <b>新新</b>                                     |

图 17

如遇系统使用操作方面的问题,可随时咨询技术支撑人员,联系人及电话:范明伟 010-88529267/15701565856。